# **TUTORIAL TURNITIN ENROLLED STUDENTS**

1. Masuk Akun Instruktur, Kemudian Add Class

|                                                                                                    | User Info   Messages (15 new)   Instructor ▼   English ▼   Community   ⑦ Help   L |
|----------------------------------------------------------------------------------------------------|-----------------------------------------------------------------------------------|
| turnitin                                                                                                    |                                                                                   |
| Jurnun                                                                                                    |                                                                                   |
| JI Classes Join Account (TA)                                                                                                    |                                                                                   |
| V VIEWING: HOME                                                                                                    |                                                                                   |
|                                                                                                    |                                                                                   |
| out this page                                                                                                    |                                                                                   |
| out this page<br>is your instructor homepage. To create a class, click the "Add Class" button. To display                                              | y a class's assignments and papers, click the class's name.                       |
| out this page<br>is your instructor homepage. To create a class, click the "Add Class" button. To display                                              | y a class's assignments and papers, click the class's name.                       |
| out this page<br>is your instructor homepage. To create a class, click the "Add Class" button. To display                                              | y a class's assignments and papers, click the class's name.                       |
| out this page<br>is your instructor homepage. To create a class, click the *Add Class* button. To display<br>onsorsium PTS Indonesia - Small Campus II | y a class's assignments and papers, click the class's name.                       |

2. Isi Class Name, Enrolment Key, Subject Area, Student Level, Kemudian SUBMIT dan CONTINUE

| F Create a new class                                                                                                    |   |   | $\vee$ | - | Ø | > | K |
|----------------------------------------------------------------------------------------------------|---|---|--------|---|---|---|---|
| $\leftrightarrow$ $\rightarrow$ C a turnitin.com/class?aid=132492⟨=en_us                                                                                                    | Q | È | ☆      | * |   | 0 | : |
| All Classes Join Account (TA)                                                                                                    |   |   |        |   |   |   | ^ |
| NOW VIEWING: HOME > CREATE CLASS                                                                                                    |   |   |        |   |   |   |   |
| Create a new class                                                                                                    |   |   |        |   |   |   | I |
| To create a class, enter a class name and a class enrollment key. Click "Submit" to add the class to your homepage.                                                                                                    |   |   |        |   |   |   | 1 |
| Class settings                                                                                                    |   |   |        |   |   |   | ı |
| Class type Standard                                                                                                    |   |   |        |   |   |   | I |
| Class name     ABCD                                                                                                    |   |   |        |   |   |   | l |
| Enrollment key     1234                                                                                                    |   |   |        |   |   |   | l |
| Subject area(s) Business/Economics x                                                                                                    |   |   |        |   |   |   | l |
| Student level(s) Undergraduate x                                                                                                    |   |   |        |   |   |   | l |
| Class start date 03-Oct-2023                                                                                                    |   |   |        |   |   |   | l |
| Class end date     02-Oct-2024                                                                                                    |   |   |        |   |   |   |   |
| Cancel Submit                                                                                                    |   |   |        |   |   |   |   |
|                                                                                                    |   |   |        |   |   |   | * |
| Class created                                                                                                    |   |   |        |   |   |   |   |
| Congratulations! You have just created the new class: ABCD<br>If you would like students to enroll themselves in this class, they will need both the<br>enrollment key you have chosen and the unique class ID generated by Turnitin: |   |   |        |   |   |   |   |
| Class ID 40920835                                                                                                    |   |   |        |   |   |   |   |
| Enrollment key 1234                                                                                                    |   |   |        |   |   |   |   |
| Note: Should you ever forget the class ID, it is the number to the left of the class name<br>on your class list. You can view or change your enrollment key by editing the class.                                                     |   |   |        |   |   |   |   |
| Click the class name to enter the class and get started creating assignments.                                                                                                    |   |   |        |   |   |   |   |
| Continue                                                                                                    |   |   |        |   |   |   |   |

## 3. Klik Class ABCD ( Kelas Maksimal 50 Student, Jika LEBIH/PENUH maka buat KELAS BARU)

| 된 Turnitin                        | × +                                 |        |             |             |               |                    |         | $\sim$     | -     | ٥         | ×   |
|-----------------------------------|-------------------------------------|--------|-------------|-------------|---------------|--------------------|---------|------------|-------|-----------|-----|
| $\leftrightarrow$ $\rightarrow$ C | turnitin.com/t_home.asp?lang=en_us# |        |             |             |               |                    | Q       |            | *     |           | ) E |
|                                   |                                     |        |             |             |               |                    |         |            |       |           | -   |
| Konsors                           | ium PTS Indonesia - Small Campus II |        |             |             |               |                    |         | ł          | Add   | Class     |     |
|                                   |                                     |        |             |             |               | All Classes        | s Expir | ed Classes | Activ | e Classes | 1   |
| Class ID                          | Class name                          | Status | Start Date  | End Date    | Class Summary | Learning Analytics | Edit    | Сору       | /     | Delete    |     |
| 40920835                          | ABCD                                | Active | 03-Oct-2023 | 02-Oct-2024 |               | al                 | 0       |            |       | ŵ         |     |
|                                   |                                     |        |             |             |               |                    |         |            |       |           |     |

#### 4. Klik Student di Kiri Atas

| 🔊 Turnitin                             | × +                               |                               |                           |                         |                         |                       |                     |               | $\checkmark$ | -           | ٥         | ×     |
|----------------------------------------|-----------------------------------|-------------------------------|---------------------------|-------------------------|-------------------------|-----------------------|---------------------|---------------|--------------|-------------|-----------|-------|
| $\leftarrow \  \  \rightarrow \  \  G$ | turnitin.com/t_class_ho           | ome.asp?r=95.41345160         | 43194&svr=6⟨=e            | n_us&aid=132492&c       | id=40920835             |                       |                     | Q             |              | * 0         | ] ()      | :     |
|                                        |                                   |                               |                           |                         | User Info               | Messages (15 new)     | Instructor <b>v</b> | English 🔻     | Commun       | ity   ⑦ H   | leip   Lo | ogout |
| 🚽 🗐 tur                                | nitin                             |                               |                           |                         |                         |                       |                     |               |              |             |           |       |
| (                                      |                                   |                               |                           |                         |                         |                       |                     |               |              |             |           |       |
| Assignments                            | Students Libraries                | Calendar Prefere              | nces                      |                         |                         |                       |                     |               |              |             |           |       |
| NOW VIEWING: HO                        | DME > ABCD                        |                               |                           |                         |                         |                       |                     |               |              |             |           |       |
| About this pa                          | ige                               |                               |                           |                         |                         |                       |                     |               |              |             |           |       |
| This is your class I                   | homepage. Click the "Add assign   | ment" button to add an ass    | gnment to your class home | page. Click an assignme | nt's "View" button to v | lew the assignment in | nbox and any sub    | missions that | have been m  | hade to the | assignm   | ent.  |
| You can make sub                       | omissions by clicking on the "Sub | mit" option in the assignment | it's "More actions" menu. |                         |                         |                       |                     |               |              |             |           |       |
| ABCD                                   |                                   |                               |                           |                         |                         |                       |                     |               | + Ad         | d Assig     | nment     |       |
| CLASS HOMEF                            | PAGE   QUICKMARK BREAKDOWN        | 4                             |                           |                         |                         |                       |                     |               | _            |             |           |       |
| START                                  | DUE                               | POST                          | STATUS                    | ACTIONS                 |                         |                       |                     |               |              |             |           |       |
| Before you or yo                       | our students can submit a paper,  | you first need to create an a | ssignment.                |                         |                         |                       |                     |               |              |             |           |       |

### 5. ADD Student (Jika Lebih dari 1 Student bisa add Upload Student List)

| 🔊 Turnitin                           | × +                                                                                                    | $\checkmark$               | – 0 ×                 |
|--------------------------------------|----------------------------------------------------------------------------------------------------|----------------------------|-----------------------|
| ← → C                                | a turnitin.com/t_students.asp?r=31.5045402610117&svr=6⟨=en_us&                                                                                                    | Q 년 ☆                      | * 🛯 🗿 :               |
| न tur                                | User Info   Messages (15 new)   Instructor •                                                                                                    | English ▼   Commun         | nity   🕜 Help   Logou |
| Assignments                          | Students Libraries Celendar Proferences                                                                                                    |                            |                       |
| NOW VIEWING: H                       | ME > ABCD > STUDENTS                                                                                                    |                            |                       |
| About this pa<br>The student list sh | ge<br>was the students enrolled in your class. To add a student, click the add student link. If you would like to send an email to your class, click the emain students link. Click a st                                                                                    | udent's name to view his ( | or her submissions.   |
| Student                              | Add Student                                                                                                    | Upload Student List        | Email All Students    |
| Enrolled                             | Student name User ID Email address                                                                                                    |                            | Drop                  |
| Welcome! Curren<br>manually. To en   | tly, there are no students enrolled in this class. We recommend you have your students enroll themselves, using the class ID and class enrollment key you created. If you pre<br>oil your first student, click here. To add additional students, click "add student" above. | .fer, you can also 🗡 stu   | udents in your class  |

6. Daftarkan Student (Dari Student List yang sebelumnya di dapat dari Administrator) Lalu SUBMIT

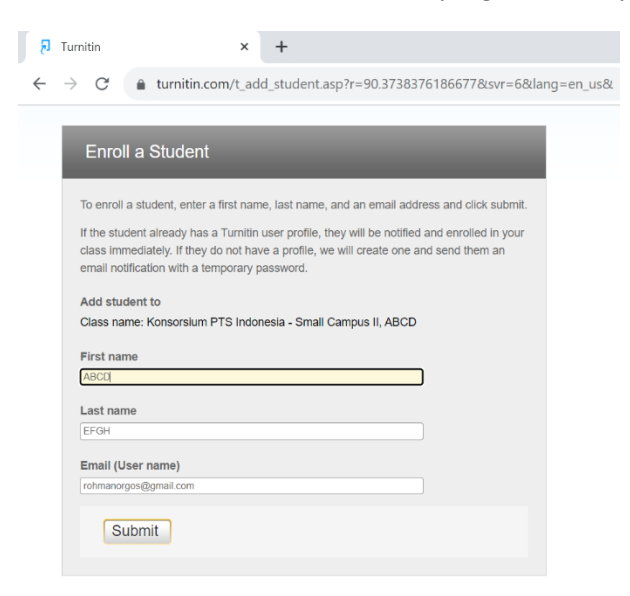

7. Student sudah terdaftar, kemudian kembali ke ASSIGNMENT

| 7 Turnitin                       | >                  | 4            |                    |                      |                         |                 |                  |                           |                                  |                 | $\checkmark$ | -           | ٥                    | $\times$ |
|----------------------------------|--------------------|--------------|--------------------|----------------------|-------------------------|-----------------|------------------|---------------------------|----------------------------------|-----------------|--------------|-------------|----------------------|----------|
| ← → C 🏚                          | turnitin.com/t_    | students.    | asp?sort=&svr      | r=6⟨=en_u            | is&r=59.6340576         | 5191842         |                  |                           |                                  | QL              | 2 \$         | * 0         | ] ()                 | :        |
| Π.                               |                    |              |                    |                      |                         | 1               |                  | User Info   Message       | es (15 new)   Instructor ▼       | English ▼       | Commun       | nity∣ ⑦ H   | <del>lelp</del>   Lo | gout     |
| turni لج                         | tin                |              |                    |                      |                         |                 |                  |                           |                                  |                 |              |             |                      |          |
| Assignments                      | tudents Lit        | oraries      | Calendar           | Preferences          |                         |                 |                  |                           |                                  |                 |              |             |                      |          |
| NOW VIEW HOME ><br>About this ge | ABCD > STUDEN      | ΓS           |                    |                      |                         |                 |                  |                           |                                  |                 |              |             |                      |          |
| The student list shows t         | he students enroll | ed in your o | blass. To add a st | tudent, click the ad | id student link. If you | u would like to | send an email to | your class, click the ema | ail all students link. Click a s | udent's name to | view his     | or her subr | nissions.            |          |
| Students                         |                    |              |                    |                      |                         |                 |                  |                           | Add Student                      | Upload Stude    | nt List      | Email All   | Students             |          |
| Enrolled Stu                     | dent name          |              |                    |                      |                         |                 | User ID          | Email address             |                                  |                 |              |             | Drop                 |          |
| 03-Oct-2023                      |                    |              |                    |                      |                         |                 | 1139750120       | rohmanorgos@gmail.c       | com                              |                 |              |             | ŵ                    |          |

#### 8. ADD Assignment

| 🔊 Turnitin                                                | × +                                                                                                    |                  | ~ .             | - 0           | ×       |
|-----------------------------------------------------------|----------------------------------------------------------------------------------------------------|------------------|-----------------|---------------|---------|
| $\leftrightarrow$ $\rightarrow$ C                         | turnitin.com/t_class_home.asp?r=10.6172135457836&svr=6⟨=en_us&                                                                                                    | QB               | ☆ :             | ⊨ □ (         | 0 :     |
| _                                                         | User Info   Messages (15 new)   Instructor ▼   Eng                                                                                                    | glish 🔻   Con    | n <b>munity</b> | 🤊 Help        | Logout  |
| tur لخ                                                    | nitin                                                                                                    |                  |                 |               |         |
| Assignments                                               | Students Libraries Celendar Preferences                                                                                                    |                  |                 |               |         |
| NOW VIEWING: HO                                           | E > ABCD                                                                                                    |                  |                 |               |         |
| About this pa<br>This is your class I<br>You can make sub | ;<br>nepage. Click the "Add assignment" button to add an assignment to your class homepage. Click an assignment's "View" button to view the assignment inbox and any submission<br>selons by clicking on the "Submit" option in the assignment's "More actions" menu. | ins that have be | een made        | e to the assi | gnment. |
| ABCD                                                      |                                                                                                    |                  | Add A           | Assignm       | ent     |
| CLASS HOMEP                                               | E   QUICKMARK BREAKDOWN                                                                                                    | _                |                 |               |         |
| Before you or yo                                          | students can submit a paper, you first need to create an assignment.                                                                                                    |                  |                 |               |         |

9. Isi New Assignment : Title, Allow Check Turnitin, dan No Repository, Kemudian SUBMIT

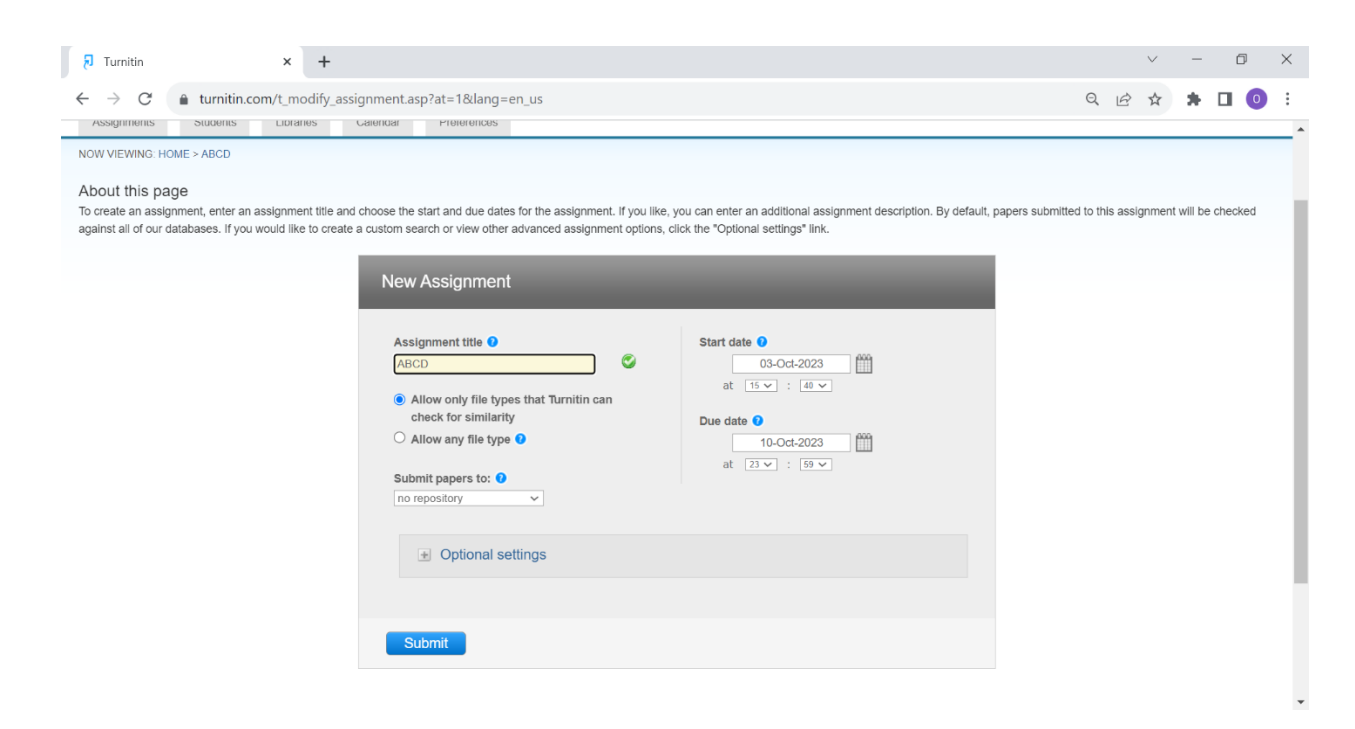

10. Setelah Assignment Jadi, Klik More Action untuk Submit File yang mau di upload

| -                                                     |                                                                                 |                                                                              |                                |                      |                          |                                        |                              |              |             |
|-------------------------------------------------------|---------------------------------------------------------------------------------|------------------------------------------------------------------------------|--------------------------------|----------------------|--------------------------|----------------------------------------|------------------------------|--------------|-------------|
| 🔊 Turnitin                                            | × +                                                                             |                                                                              |                                |                      |                          |                                        | $\checkmark$                 | -            | 0 X         |
| $\leftrightarrow$ $\rightarrow$ $C$ $\hat{\bullet}$ t | urnitin.com/t_class_home.asp?s                                                  | vr=6⟨=en_us&r=73.00682                                                       | 9657151                        |                      |                          | Q                                      |                              | * 0          | •           |
|                                                       |                                                                                 |                                                                              |                                | Use                  | er Info   Messages (15   | new)   Instructor 🔻   English '        | <ul> <li>Communit</li> </ul> | ty   🕐 He    | ip   Logout |
| 🚽 turni                                               | tin                                                                             |                                                                              |                                |                      |                          |                                        |                              |              |             |
| Assignments St                                        | udents Libraries Calend                                                         | ar Preferences                                                               |                                |                      |                          |                                        |                              |              |             |
| NOW VIEWING: HOME > A                                 | ABCD                                                                            |                                                                              |                                |                      |                          |                                        |                              |              |             |
| About this page                                       |                                                                                 |                                                                              |                                |                      |                          |                                        |                              |              |             |
| This is your class homep.<br>You can make submissio   | age. Click the "Add assignment" button<br>ns by clicking on the "Submit" option | n to add an assignment to your class<br>n the assignment's "More actions" me | homepage. Click an ass<br>enu. | ignment's "View" but | tton to view the assignm | ent inbox and any submissions th       | at have been ma              | ade to the a | ssignment.  |
| ABCD                                                  |                                                                                 |                                                                              |                                |                      |                          |                                        | + Add                        | d Assign     | ment        |
| CLASS HOMEPAGE                                        | QUICKMARK BREAKDOWN                                                             |                                                                              |                                |                      |                          |                                        |                              |              |             |
|                                                       | START                                                                           | DUE                                                                          | POST                           | STATUS               | ACTIONS                  |                                        |                              |              |             |
| ABCD                                                  |                                                                                 |                                                                              |                                |                      |                          |                                        |                              |              |             |
| PAPER                                                 | 03-Oct-2023<br>15:40PM                                                          | 10-Oct-2023<br>23:50PM                                                       | N/A<br>N/A                     | 0 / 1<br>submitted   | View                     | More actions                           |                              |              |             |
|                                                       |                                                                                 |                                                                              |                                |                      |                          | Edit settings Submit Delete assignment |                              |              |             |
|                                                       |                                                                                 |                                                                              |                                |                      |                          |                                        |                              |              |             |

11. SUBMIT Single File Upload Lalu Select Student Sesuai dengan Akun yang sudah didaftarkan dan Isi Submission Title Kemudian Upload Dokumen.

| 🕅 Tumitin x +                                                                | v          | Jurnitin X +                                                                                                    |
|------------------------------------------------------------------------------|------------|----------------------------------------------------------------------------------------------------|
| ← → C                                                                        | 1227 Q 🖄 🕁 | $\epsilon \rightarrow C$ a tumitin com/t submit asp?r=58.7250871891158/svr=68/lang=en us@aid=141223227                                                                                                    |
| Submit: Single File Upload -                                                 | STEP CO    |                                                                                                    |
| Autor                                                                        |            | 된 turnitin                                                                                                    |
| Select stufent v                                                             |            | Assignments Students Libraries Calendar Preferences                                                                                                    |
| Select student                                                               |            | NOW VIEWING (HOME > ABCD > ABCD                                                                                                    |
| Last name                                                                    |            | Submit: Single File Upload - STEP .                                                                                                    |
| Subrisson the ABCD                                                           |            | Author Satince shadered Societ classform                                                                                                    |
| The Bit you are submitting will not be added to any reportery.               |            | Liam Henosuor (inamitigamid com)<br>Tom Holand (foliandgamid com)<br>Bober Magueri (Dubwyniggamid com)<br>Hoat I aroo (falanou(gamid com)<br>et al. (and the second second seco |
| Choose the file you want to upload to Turnitin:<br>Choose from this computer |            | The file you are submitting will not be added to any repository.                                                                                                    |
| Choose from Dropbex                                                          |            | What can I submit?                                                                                                    |
| Choose from Google Drive                                                     |            | Choose the file you want to upload to Turnin:<br>Choose from this computer                                                                                                    |

#### 12. CONFIRM dokumen yang sudah di Upload

| Please confirm that                                             | t this is the file vo     | u would like to subm       | it                                                       |          |
|-----------------------------------------------------------------|---------------------------|----------------------------|----------------------------------------------------------|----------|
| Author:                                                         |                           |                            | « Page 1 »                                               |          |
| Assignment title:<br>ABCD                                       |                           | W LKPP                     | e.                                                       | sugglate |
| Submission title:<br>ABCD<br>File name:<br>3 USER GUIDE Epurcha | sina Kataloa Elektronik - | Pet<br>Aplikasi Katalog El | unjuk Penggunaan<br>ektronik Produk Barang dan Jasa Perr | erintah  |
| Penyedia - BPMN [1 Nove<br>File size:<br>2.22M                  | ember 2021].pdf           |                            | Purchasing                                               |          |
| Page count:<br>53<br>Word count:<br>2484                        |                           | 10 A                       | Epurchasing Penye                                        | dia      |
| Character count:<br>14822                                       |                           |                            |                                                          |          |

### 13. Keluar Hasil Pengecekan

| 🔊 Turnitin                                | ×                                         | +                                                          |                                                     |                              |                                                     | $\vee$                 | -                   | Ø            | ×     |
|-------------------------------------------|-------------------------------------------|------------------------------------------------------------|-----------------------------------------------------|------------------------------|-----------------------------------------------------|------------------------|---------------------|--------------|-------|
| $\leftarrow \  \   \rightarrow \  \   G$  | turnitin.com/t_inb                        | box.asp?aid=141223227⟨=en_us                               |                                                     |                              |                                                     | Q 🖻 🌣                  | *                   | •            | :     |
| Assignments                               | nitin<br>Students Libraries               | Calendar Preferences                                       |                                                     |                              | User Info   Messages (15 new)   Instructo           | orvr   English vr   C  | ommunity            | ⑦ Help   L   | ogout |
| NOW VIEWING: HOM                          | ME > ABCD > ABCD                          |                                                            |                                                     |                              |                                                     |                        |                     |              |       |
| About this pag<br>This is your assignment | Je<br>nent inbox. To view a paper, select | the paper's title. To view a Similarity Report, select the | paper's Similarity Report icon in the similarity co | lumn. A ghosted icon indicat | tes that the Similarity Report has not yet been ger | nerated.               |                     |              |       |
| ABCD                                      | EWING: NEW PAPERS ¥                       |                                                            |                                                     |                              |                                                     |                        |                     |              |       |
| Submit File                               |                                           |                                                            |                                                     |                              |                                                     | Edit assignment settir | <b>gs  </b> Email r | non-submitte | ers   |
|                                           | AUTHOR                                    | TITLE                                                      | SIMILARITY                                          | FILE                         | PAPER ID                                            |                        | DATE                |              |       |
|                                           |                                           | ABCD                                                       | 86%                                                 | ٥                            | 2184252552                                          | 03                     | -Oct-2023           |              |       |

14. Jika hanya punya 1 Student maka Pengecekan di 1 Assignment 1 paper yang sama dengan Revisi sebanyak 3 Kali dalam 24 Jam (Tidak bisa digabung dengan Paper lain). Untuk Pengecekan Paper Lain harus create assignment lagi. Jadi di 1 Student bisa Unlimited Assignment.

| 🔁 Turnitin                                                                                         | × +                                                                 |                                          |                               |                          |                          |                                         | $\checkmark$          | — ć             | ) ×          |
|----------------------------------------------------------------------------------------------------|---------------------------------------------------------------------|------------------------------------------|-------------------------------|--------------------------|--------------------------|-----------------------------------------|-----------------------|-----------------|--------------|
| $\leftrightarrow$ $\rightarrow$ C $\triangleq$ tur                                                 | nitin.com/t_class_home.asp?                                         | r=3.65848725156432&svr=6&                | ang=en_us&                    |                          |                          |                                         | Q 🖻 ☆                 | * 🗉             | 0:           |
| 🔊 turnitin                                                                                         |                                                                     |                                          |                               |                          | User Info                | Messages (15 new)   Instructor 🔻   I    | English ▼   Commur    | nity   ⑦ Help   | Logout       |
| Assignments Students                                                                               | Libraries Calendar Pr                                               | eferences                                |                               |                          |                          |                                         |                       |                 |              |
| About this page<br>This is your class homepage. Clic<br>the "Submit" option in the assignn<br>ABCD | k the "Add assignment" button to add an nent's "More actions" menu. | assignment to your class homepage. Click | an assignment's "View" buttor | n to view the assignment | inbox and any submission | s that have been made to the assignment | t. You can make submi | ssions by dicki | ng on<br>ent |
| CERSS HOMEPHISE   QUICKIN                                                                          | START                                                               | DUE                                      | POST                          | STATUS                   | ACTIONS                  |                                         | _                     | _               |              |
| ABCD                                                                                               |                                                                     |                                          |                               | $\frown$                 |                          |                                         |                       |                 |              |
| PAPER                                                                                              | 03-Oct-2023<br>15:40PM                                              | 10-Oct-2023<br>23:50PM                   | N/A<br>N/A                    | 1/1<br>submitted         | View                     | More actions 💌                          |                       |                 |              |
| EFGH                                                                                               |                                                                     |                                          |                               | $\smile$                 |                          |                                         |                       |                 |              |
| PAPER                                                                                              | 03-Oct-2023                                                         | 10-Oct-2023<br>23:59PM                   | N/A<br>N/A                    | 0/1<br>submitted         | View                     | More actions 💌                          |                       |                 |              |
| IJKL                                                                                               |                                                                     |                                          |                               |                          |                          |                                         |                       |                 |              |
| PAPER                                                                                              | 03-Oct-2023<br>15:50PM                                              | 10-Oct-2023<br>23:50PM                   | N/A<br>N/A                    | 0 / 1<br>submitted       | View                     | More actions 👻                          |                       |                 |              |
|                                                                                                    |                                                                     |                                          |                               |                          |                          |                                         |                       |                 |              |
|                                                                                                    |                                                                     |                                          |                               |                          |                          |                                         |                       |                 |              |

15. Jika Available Lebih dari 1 Student (Contoh 100 Student) maka Pengecekan di 1 Assignment bisa upload 100 Paper sesuai jumlah student, tetapi jika sudah lebih dari 100, maka Buat Assignment Baru.

| 🔊 Turnitin                                                                                                    |          | ×                   | +        |             |                        |            |                     |         |                | $\sim$ | - | ٥ | $\times$ |
|----------------------------------------------------------------------------------------------------|----------|---------------------|----------|-------------|------------------------|------------|---------------------|---------|----------------|--------|---|---|----------|
| $\leftrightarrow$ $\rightarrow$ C                                                                                                    | → C      |                     |          |             |                        |            |                     |         |                | ₿ ☆ 🗯  | ₹ |   | :        |
| User Info   Messages (15 new)   Instructor •   English •   Community   @ Help   Lagood                                                                                                    |          |                     |          |             |                        |            |                     |         |                |        |   |   |          |
| Assignments                                                                                                    | Students | Libraries           | Calendar | Preferences |                        |            |                     |         |                |        |   |   |          |
| NOW VIEWING: HOME > ABCD                                                                                                    |          |                     |          |             |                        |            |                     |         |                |        |   |   |          |
| About this page<br>This is your class homepage. Click the "Add assignment" button to add an assignment to your class homepage. Click an assignment's "View" button to view the assignment inbox and any submissions that have been made to the assignment. You can make submissions by clicking on<br>the "Submit" option in the assignments "Nore actions" menu. |          |                     |          |             |                        |            |                     |         |                |        |   |   |          |
| ABCD<br>CLASS HOWEPAGE   QUICKWARK BREAKDOWN                                                                                                    |          |                     |          |             |                        |            |                     |         |                |        |   |   |          |
|                                                                                                    |          | START               |          |             | DUE                    | POST       | STATUS              | ACTIONS |                |        |   |   | 5 F      |
| ABCD                                                                                                    |          |                     |          |             |                        |            | $\frown$            |         |                |        |   |   |          |
| PAPER                                                                                                    |          | 03-Oct-2<br>15:40PM | 2023     |             | 10-Oct-2023<br>23.56PM | N/A<br>N/A | 0 / 10<br>submitted | View    | More actions 💌 |        |   |   |          |
| EFGH                                                                                                    |          |                     |          |             |                        |            |                     |         |                |        |   |   |          |
| PAPER                                                                                                    |          | 03-Oct-2            | 2023     |             | 10-Oct-2023            | N/A<br>NiA | 0 / 10<br>submitted | View    | More actions 💌 |        |   |   |          |
| UKL                                                                                                    |          |                     |          |             |                        |            |                     |         |                |        |   |   |          |
| PAPER                                                                                                    |          | 03-Oct-2            | 2023     |             | 10-Oct-2023<br>23.50PM | N/A<br>N/A | 0 / 10<br>submitted | View    | More actions 💌 |        |   |   |          |
|                                                                                                    |          |                     |          |             |                        |            |                     |         |                |        |   |   | _        |

16. TERIMAKASIH